## Steps to submit the Final Manuscript Paper

 Login as the Author on our conference management system (link: <u>https://ocs.unud.ac.id/index.php/icsgteis/icsgteis2018/login</u>). Click on User Home.

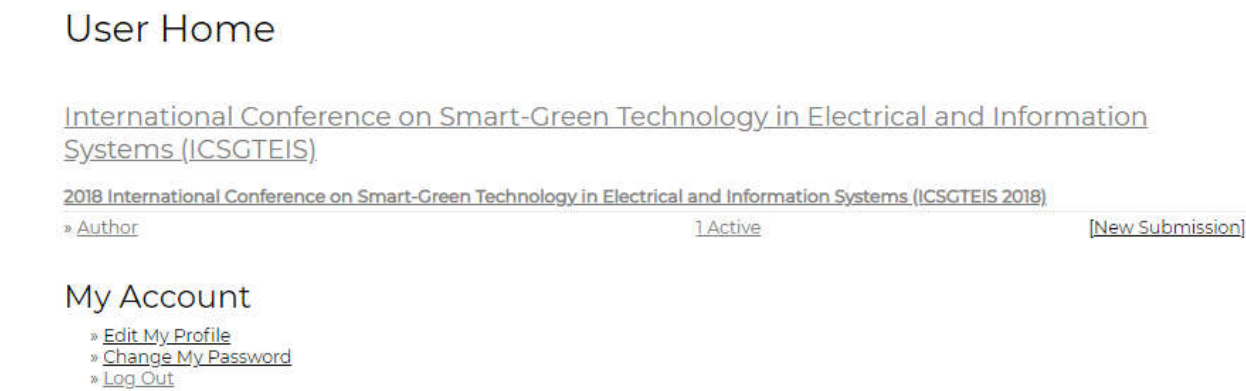

2. Activate submission by clicking "1 Active" until you see the Active Submissions screen as below. Active Submissions

| D SUBMIT | TRACK | AUTHORS | TITLE | <u>S</u> |
|----------|-------|---------|-------|----------|
|          | TRACK | AUTHORS | IIILE |          |

Start here to submit a paper to this conference. <u>STEP ONE OF THE SUBMISSION PROCESS</u>

- 3. Click "In Editing" to display Paper Review screen.
- 4. To submit your Final Manuscript Paper, scroll down to Director Decision. Upload your paper via Upload Author Version. Choose your Final Manuscript Paper and then click Upload.

| SUMMARY RE      | VIEW |  |  |
|-----------------|------|--|--|
| Submiss         | sion |  |  |
| Authors         |      |  |  |
| Title           |      |  |  |
| Track           |      |  |  |
| Director        |      |  |  |
| Peer Rev        | view |  |  |
| Review Version  | 1    |  |  |
| Initiated       |      |  |  |
| Last modified   |      |  |  |
| Uploaded file   |      |  |  |
| Director Versio | 'n   |  |  |
| Author Version  | 15   |  |  |

## **Director Decision**

| Decision                           | Accept Submission 2018-09-06            |                |        |  |  |
|------------------------------------|-----------------------------------------|----------------|--------|--|--|
| Notify Director                    | Director/Author Email Record 2018-09-06 |                |        |  |  |
| Director Version<br>Author Version | None                                    |                |        |  |  |
| Upload Author Version              | Choose File                             | No file chosen | Upload |  |  |

## **Reminder:**

Please ensure you Final Manuscript Paper is written in the correct template which can be found here: <u>https://icsgteis.unud.ac.id/final-manuscript-submission/</u>